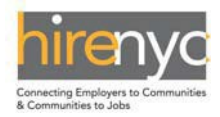

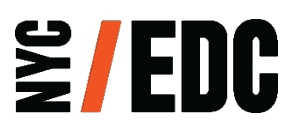

## HireNYC Employment Report Instructions & Definitions

| Table of Contents:                                                                            | Page #'s |
|-----------------------------------------------------------------------------------------------|----------|
| How to access your account—Website and Login.                                                 | 2        |
| Where the HireNYC Candidate & Employee information is located.                                | 2&3      |
| Where to View and/or Print basic instructions.                                                | 3        |
| Where to select Project if managing more than one location.                                   | 3        |
| How to View all Candidates.                                                                   | 3        |
| Collapse all Fields before entering hired information.                                        | 4        |
| Edit profiles of those Candidates being hired.                                                | 5        |
| How to Fix Save Error Message.                                                                | 7        |
| How to View Active Employees.                                                                 | 8        |
| How to enter Active Employees First Raise.                                                    | 8        |
| How to enter Active Employees First Promotion.                                                | 10       |
| How to Terminate Active Employee.<br>-Write Employee Left Company or Position was Terminated. | 10<br>11 |
| Contact Email & Phone #.                                                                      | 11       |
| How to Conduct HireNYC Survey                                                                 | 13 & 14  |
| Helpful Terms & Definitions.                                                                  | 15       |

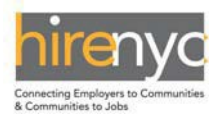

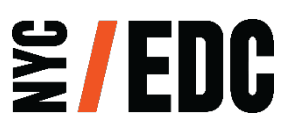

**INSTRUCTIONS:** For your company, please submit one report that covers the Company and its Affiliates at the Project Location covered by the Project Agreement.

## HireNYC Candidate Hire Process

- 1. From the list of active Candidates, select each candidate that was hired after being referred by the HireNYC Program.
  - A. Log into your Account at https://client.nycedc.com

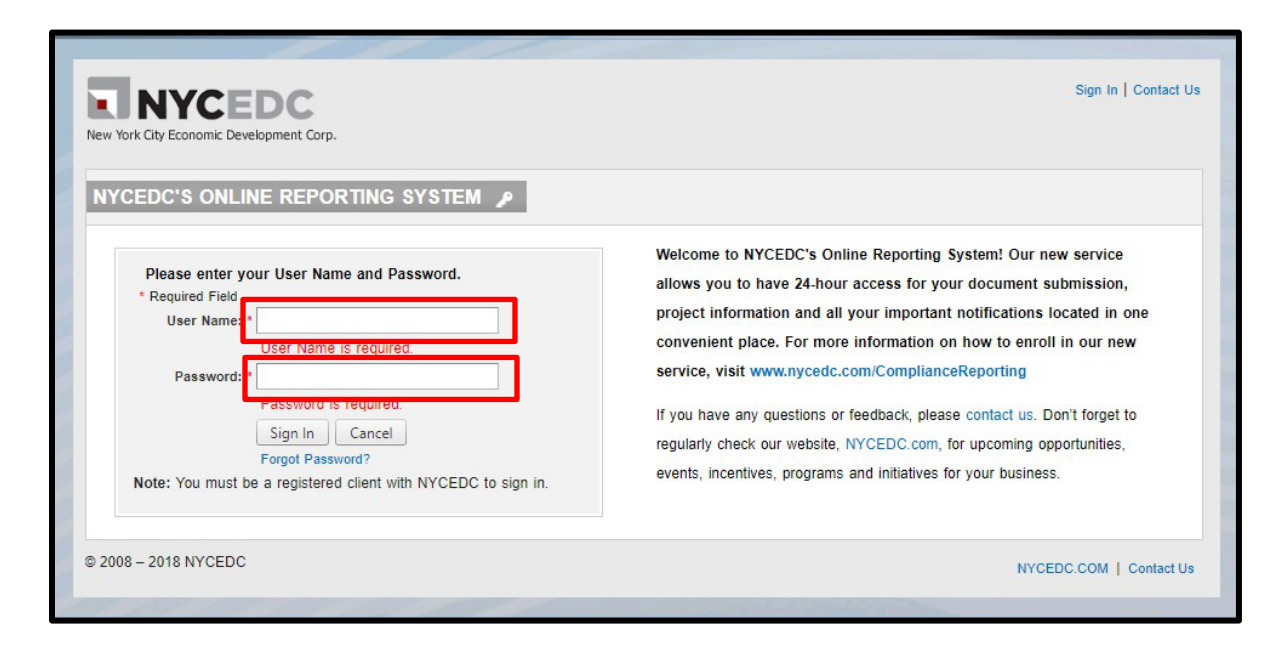

B. Once logged in select HireNYC.

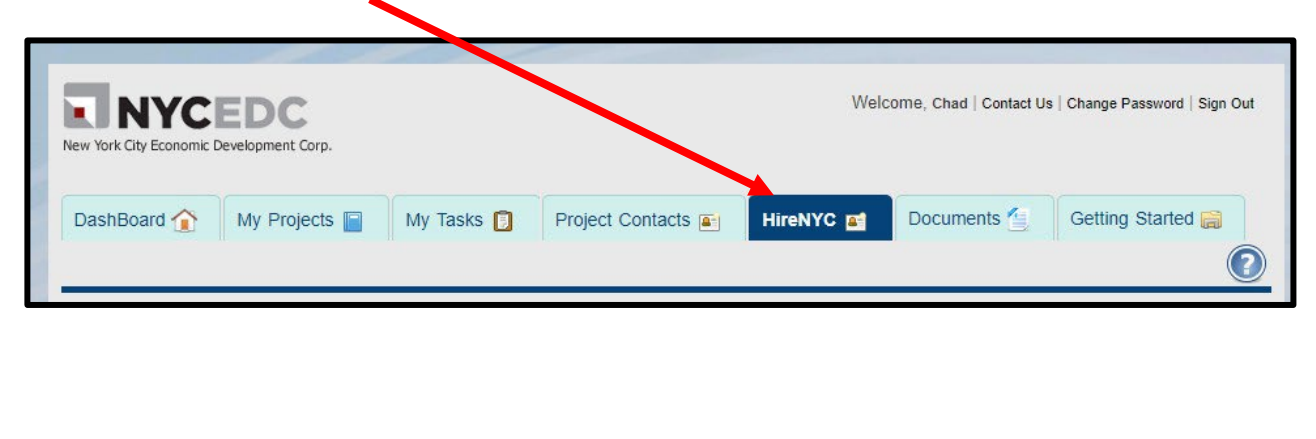

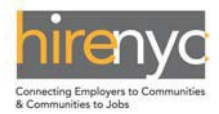

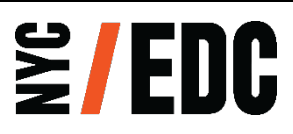

C. If you see the Instructions or wish to not see them select the collapse or expand button.

| DashBoard 😭   | My Projects 📄   | My Tasks 🔋 | Project Contacts 🗃 | HireNYC 📑    | Documents 실 | Getting Started 👼 |
|---------------|-----------------|------------|--------------------|--------------|-------------|-------------------|
| HireNYC - Can | didates & Emplo | Feel fr    | ee to print ou     | ıt the instr | uctions.    |                   |

D. Select your project (if you are hiring for more than one) and All Candidates from the dropdowns.

| New York City Economic Development Corp.                | Welcome, Chad   Contac Us | Change Password   Sign Out |
|---------------------------------------------------------|---------------------------|----------------------------|
| DashBoard 🏠 My Projects 📄 Ny Tasks 🔋 Project Contacts 🗃 | HireNYC 📑 Documents 🥘     | Getting Started 肩          |
|                                                         |                           |                            |
| HireNYC - Candidates & Employee List                    |                           |                            |
| Instructions                                            |                           |                            |
| HireNYC - Candidates & Employee List 🗊                  |                           |                            |
| Select a Project: NYCEDC Test Project                   | Views All Candidates      | <b>•</b>                   |
| ttt Column                                              |                           |                            |

E. Choose the Candidate you would like to hire.

| Hirel      | NYC - Candi  | dates & Employ | /ee Lis | st 🗉              |      |           |             |                 |       |            |   |
|------------|--------------|----------------|---------|-------------------|------|-----------|-------------|-----------------|-------|------------|---|
| Selec      | t a Project: | NYCEDC Test    | Project |                   | •    |           | Views       | All Candidates  |       | •          |   |
| ₩<br>Picke | Column<br>er | 😪 Refresh 🖉    | Export  | t   💥 Clear Filte | er   |           |             |                 |       |            |   |
| Edit       | Name         | Refined Date   | Hired   | Hire              |      | First Rai | se          | First Promotion | Т     | ermination |   |
|            |              |                |         | Date              | Wage | Date      | New<br>Wage | Date            | Term. | Date       |   |
|            |              |                |         |                   | T    |           | T           |                 |       |            | T |
|            | Sam Johns    | 03/24/2018     | Ne      |                   |      |           |             |                 | No    |            |   |
|            | Tom Beach    | 03/24/2018     | No      |                   |      |           |             |                 | No    |            |   |

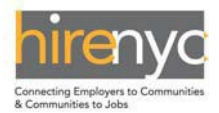

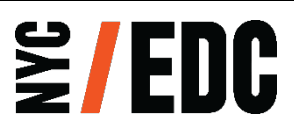

F. Once in the profile check to see if the data is expanded for Hired, First Raise, First Promotion and Termination. If you see the below click on NO to collapse all expanded data in Hired section below.

| Hired                                                         |                |                       |
|---------------------------------------------------------------|----------------|-----------------------|
| Was the candidate Hired? *                                    | Yes No         |                       |
| When was the hire date? *                                     | MM/DD/YYYY     | <b>Click on No if</b> |
| What was the candidate's starting wage? *                     | \$ Wage        | this is how           |
| What was the candidate's starting title? *                    | Starting Title |                       |
| At what staff level was the candidate hired?*                 | Select 🔻       | the fields are        |
| Was the position full-time or part-time ? *                   | Select         | displayed.            |
| Was this a seasonal position? *                               | 🔵 Yes 💿 No     |                       |
| Number of hours worked per week? *                            | Hours Worked   |                       |
| First Raise                                                   |                |                       |
| Did the employee receive a raise? *                           | O Yes  No      |                       |
| When was the first raise date? *                              | MM/DD/YYYY     |                       |
| What was the employee's wage after the first raise? $^{\ast}$ | \$ Wage        |                       |
| First Promotion                                               |                |                       |
| Did the employee receive a promotion? *                       | 🔵 Yes 💿 No     |                       |
| When was the employee's first promotion? *                    | MM/DD/YYYY     |                       |

The fields will collapse and now you will see the below.

| Hired                                   |            |
|-----------------------------------------|------------|
| Was the candidate Hired? *              | 🔘 Yes 💿 No |
| First Raise                             |            |
| Did the employee receive a raise? *     | 🔘 Yes 💿 No |
| First Promotion                         |            |
| Did the employee receive a promotion? * | O Yes  No  |
| Termination                             |            |
| Was the employee terminated? *          | 🔘 Yes 💿 No |

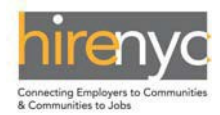

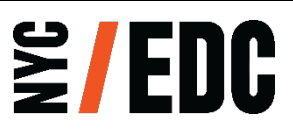

- 2. For the HireNYC Candidate hire selected, please enter the following information:
  - i. Hire date.
  - ii. Starting salary.
  - iii. Starting Title.
  - iv. Level in the chain of command this position holds in the company (Entry Level, Staff, Intermediate Level Staff, Senior Staff).
  - v. If the Candidate works for less than or equal to 30 hours per week, Select "Part-Time", otherwise select "Full-Time'.
  - vi. Confirm if this is a seasonal position?
  - vii. Number of hours worked per week?

| Edit Candidate/Employee                        |                            |
|------------------------------------------------|----------------------------|
| Actions                                        |                            |
|                                                |                            |
| Save Cancel                                    |                            |
|                                                |                            |
| Employee Details 🖽                             |                            |
| Employee / Candidate Details                   |                            |
| First Name                                     | Sam                        |
| Last Name                                      | Johns                      |
| Referral Date                                  | 03-24-2018                 |
| Zip Code (based on home address)               | 10011                      |
| Hired                                          |                            |
| Was the candidate Hired? *                     | Yes No                     |
| When was the hire date? *                      | MM/DD/YYYY                 |
| What was the candidate's starting wage? *      | \$ Wage                    |
| What was the candidate's starting title? *     | Starting Title             |
| At what staff level was the candidate hired? * | Select 🔻 İV                |
| Was the position full-time or part-time ?*     | Full Time 🔻 V              |
| Was this a seasonal position? *                | 🔾 Yes 💿 No <mark>vi</mark> |
| Number of hours worked per week? *             | Hours Worked VI            |

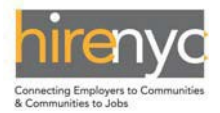

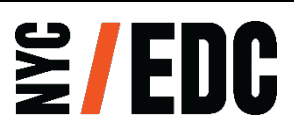

A. For our example we will edit Sam Johns' profile by selecting the edit icon. If the candidate was hired select Yes.

| dit Candidate/Employe                   |            |          |
|-----------------------------------------|------------|----------|
|                                         |            |          |
| Actions                                 |            |          |
|                                         |            |          |
| Save Cancel                             |            |          |
|                                         |            |          |
|                                         |            |          |
| Employee Details 🔚                      |            | <u>^</u> |
| Employee / Candidate Details            |            |          |
| First Name                              | Sam        |          |
| Last Name                               | Johns      |          |
| Referral Date                           | 03-24-2018 |          |
| Zip Code (based on home address)        | 10011      |          |
| Hired                                   |            |          |
| Was the candidate Hired? *              | Yes No     |          |
| First Raise                             |            |          |
|                                         |            | _        |
| Did the employee receive a raise? *     | Yes No     |          |
| First Promotion                         |            |          |
| Did the employee receive a promotion? * | Yes No     |          |
| Termination                             |            |          |
|                                         |            |          |

B. Enter in Hire Date, Starting Wage, Starting Title, Staff Level and Full-Time (30 or more hours per week) or Part-Time (up to 29 hours per week), Seasonal Position and the actual number of hours per week the candidate is working.

| Edit Candidate/Employee                                     | dit Candidate/Employee                       |     |  |  |  |  |  |  |  |  |
|-------------------------------------------------------------|----------------------------------------------|-----|--|--|--|--|--|--|--|--|
| Actions Enter in<br>Save Save.                              | Enter in all required information and select |     |  |  |  |  |  |  |  |  |
| Employee Details 🖽                                          |                                              | ^   |  |  |  |  |  |  |  |  |
| Employee / Candidate Details                                |                                              | £1. |  |  |  |  |  |  |  |  |
| First Name                                                  | Sam                                          |     |  |  |  |  |  |  |  |  |
| Last Name                                                   | Johns                                        |     |  |  |  |  |  |  |  |  |
| Referral Date                                               | 03-24-2018                                   |     |  |  |  |  |  |  |  |  |
| Zip Code (based on home address)                            | 10011                                        |     |  |  |  |  |  |  |  |  |
| Hired                                                       |                                              | ч.  |  |  |  |  |  |  |  |  |
| Was the candidate Hired? *                                  | • Yes No                                     |     |  |  |  |  |  |  |  |  |
| When was the hire date? *                                   | <mark>09/03/2018</mark> III                  |     |  |  |  |  |  |  |  |  |
| What was the candidate's starting wage? *                   | 13                                           |     |  |  |  |  |  |  |  |  |
| What was the candidate's starting title? *                  | Associate                                    |     |  |  |  |  |  |  |  |  |
| At what staff level was the candidate hired? *              | Entry Level Staff 🔹                          |     |  |  |  |  |  |  |  |  |
| Was the position full-time or part-time ? $\ensuremath{^*}$ | Full Time.                                   |     |  |  |  |  |  |  |  |  |
| Was this a seasonal position?*                              | Ves O No                                     |     |  |  |  |  |  |  |  |  |
| Number of hours worked per week? *                          | 35                                           |     |  |  |  |  |  |  |  |  |
| First Raise                                                 |                                              |     |  |  |  |  |  |  |  |  |
| Did the employee receive a raise? *                         | Ves No                                       |     |  |  |  |  |  |  |  |  |

Note: If the candidate is working more than 29 hours a week he or she is considered Full-Time and the system will not let you enter the wrong hours per limits above. If you have Part-Time selected and

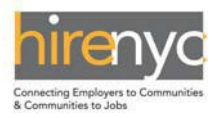

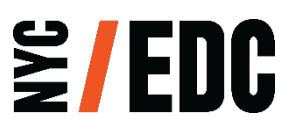

he or she is working 31 hours a week select Full-Time and you will be able to enter 31 hours.

C. Fix the Error Message: Sorry, there are some error(s) on the page. Please scroll down to review. Please fill the entire form before submitting.

| Edit Ca   | andidate/Employee                                                |
|-----------|------------------------------------------------------------------|
| Actio     | ns                                                               |
| Save      | Cancel                                                           |
| Empl      | ovee Details                                                     |
| Sorry, th | ere are some error(s) on the page. Please scroll down to review. |

If the above appears after trying to save go to the other sections and ensure that the fields are collapsed by selecting No on the sections that do not apply.

For example, for the below click on the No to collapse each of the sections below.

|                                                                       |                       | 1                       |
|-----------------------------------------------------------------------|-----------------------|-------------------------|
| First Raise                                                           | $\frown$              |                         |
| Did the employee receive a raise? *                                   | 🔘 es 💿 No             |                         |
| When was the first raise date? *                                      | MM/DD/YYYY III        |                         |
| What was the employee's wage after the first raise? $\ensuremath{^*}$ | \$ Wage               |                         |
| First Promotion                                                       |                       |                         |
| Did the employee receive a promotion? *                               | ⊙ YIS ⊛ No            |                         |
| When was the employee's first promotion? *                            | MM/DD/YYYY III        |                         |
| What was the employee's title after the first promotion? *            | First Promotion Title |                         |
| What was the employee's staff level after the first promotion? *      | Select •              |                         |
| Is the employee currently working full-time or part-time? *           | -Select-              |                         |
| Was this a seasonal position? *                                       | O Yes  No             |                         |
| Number of hours worked per week? *                                    | Hours Worked          |                         |
| Termination                                                           |                       |                         |
| Was the employee terminated? *                                        | 🔘 es 💿 No             |                         |
| When was the termination date? *                                      | MM/DD/YYYY I          |                         |
| Reason for Termination? *                                             | Termination Reason    |                         |
|                                                                       |                       |                         |
|                                                                       |                       |                         |
|                                                                       |                       | l                       |
|                                                                       |                       | Once each No is         |
|                                                                       |                       | selected the data is no |
|                                                                       |                       |                         |
|                                                                       |                       | longer required to be   |
|                                                                       |                       | filled out. This will   |
|                                                                       |                       | prevent the error from  |
|                                                                       |                       |                         |
|                                                                       |                       | annearing               |

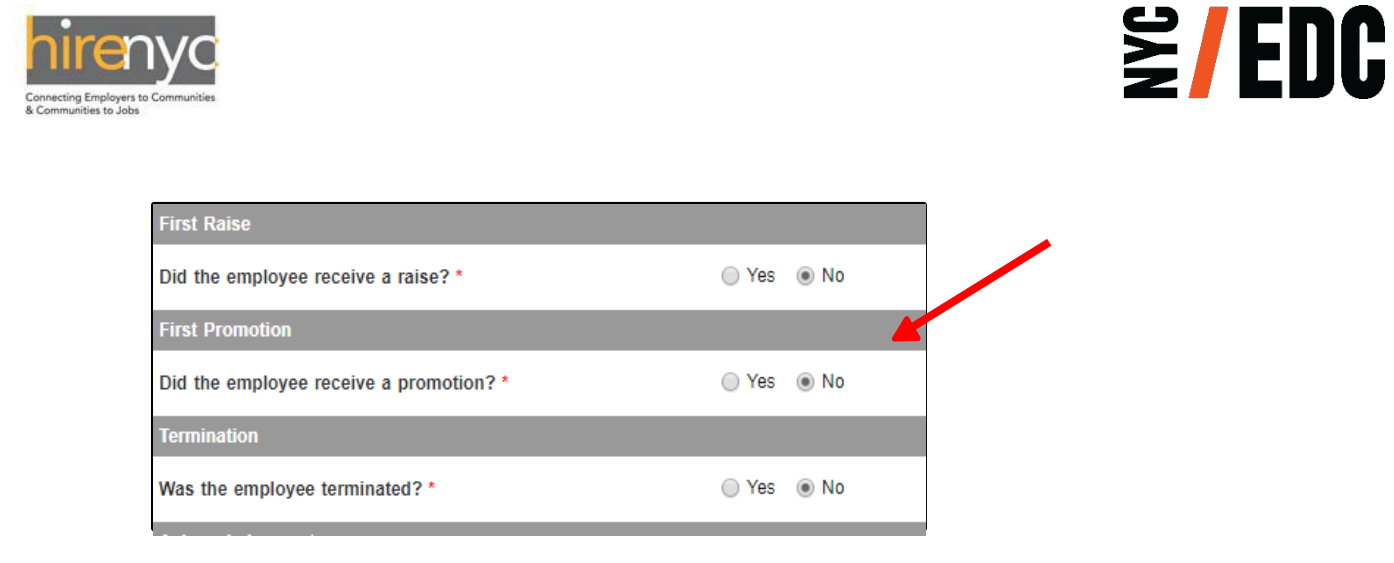

D. Note that Sam Johns will now be classified as an Active Employee and can be view by selecting Active Employees from the dropdown in Views.

| HireN                                    | HireNYC - Candidates & Employee List 🙉                  |               |       |            |         |      |           |             |                 |       | ~         |    |
|------------------------------------------|---------------------------------------------------------|---------------|-------|------------|---------|------|-----------|-------------|-----------------|-------|-----------|----|
| Select a Project: Views Active Employees |                                                         |               |       |            |         |      |           |             |                 |       |           |    |
| ╫ C                                      | 🎬 Column Picker   🤣 Refresh   🛃 Export   🔀 Clear Filter |               |       |            |         |      |           |             |                 |       |           |    |
| Edit                                     | Name                                                    | Referred Date | Hired | Hire       |         |      | First Rai | se          | First Promotion | Т     | erminatio | on |
|                                          |                                                         |               |       | Date       | Wage    | Date |           | New<br>Wage | Date            | Term. | Date      |    |
|                                          |                                                         |               |       |            | T       |      |           | T           |                 |       |           |    |
|                                          | Sally Joans                                             | 03/24/2018    | Yes   | 04/01/2018 | \$20.00 |      |           |             |                 | No    |           |    |
|                                          | Sam Johns                                               | 03/24/2018    | Yes   | 09/03/2018 | \$13.00 |      |           |             |                 | No    |           |    |

- 3. If the HireNYC Employee was given a raise, please enter the following information:
  - i. Date of the first raise.
  - ii. Wage after first raise.

| lit Candidate/Employee                                |                     |  |
|-------------------------------------------------------|---------------------|--|
|                                                       |                     |  |
| Actions                                               |                     |  |
|                                                       |                     |  |
| Save Gancel                                           |                     |  |
| First Name                                            | Sam                 |  |
| Last Name                                             | Johns               |  |
| Referral Date                                         | 03-24-2018          |  |
| Zip Code (based on home address)                      | 10011               |  |
| Hired                                                 |                     |  |
| Was the candidate Hired? *                            | Yes     No          |  |
| When was the hire date? *                             | 09/03/2018          |  |
| What was the candidate's starting wage? *             | 13                  |  |
| What was the candidate's starting title? *            | Associate           |  |
| At what staff level was the candidate hired? *        | Entry Level Staff 🔹 |  |
| Was the position full-time or part-time ? *           | Full Time 🔻         |  |
| Was this a seasonal position? *                       | Yes No              |  |
| Number of hours worked per week? *                    | 35                  |  |
| First Raise                                           |                     |  |
| Did the employee receive a raise? *                   | Yes  No             |  |
| When was the first raise date? *                      | мм/                 |  |
| What was the employee's wage after the first raise? * | \$ Wade             |  |

A. Go into the Active Employee profile by selecting the edit icon.

| lireN  | YC - Candio               | dates & Emplo | yee Li  | st 🗊              |             |      |                 |             |              |       | -    |
|--------|---------------------------|---------------|---------|-------------------|-------------|------|-----------------|-------------|--------------|-------|------|
| Select | a Project:                | NYCEDC Test   | Project |                   | -           |      |                 | Views       | Active Emplo | yees  | *    |
| iiii c | olumn Picker              | 🛸 Refresh     | Expor   | rt   💥 Clear Filt | er          |      |                 |             |              |       | -    |
| Edit   | Edit Name Referred Date H | Hired Hire    |         |                   | First Raise |      | First Promotion | Termination |              |       |      |
|        |                           |               |         | Date              | Wage        | Date |                 | New<br>Wage | Date         | Term. | Date |
|        |                           | T             |         | T                 | T           |      | T               | T           | T            |       | T    |
| 1      | Sally Joans               | 03/24/2018    | Yes     | 04/01/2018        | \$20.00     | 200  |                 |             |              | No    |      |
| 2      | Sam Johns                 | 03/24/2018    | Yes     | 09/03/2018        | \$13.00     |      |                 |             |              | No    |      |

B. Enter in the Date of the first raise and the wage after first raise.

**≧/EDC** 

| nV( |
|-----|
|     |

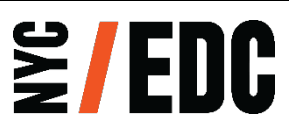

| Enter in all required i<br>save.                    | information and select |   |
|-----------------------------------------------------|------------------------|---|
| Referral Date                                       | 03-24-2018             | ~ |
| Zip Code (based on home address)                    | 10011                  |   |
| Hired                                               |                        |   |
| Was the candidate Hired? *                          | Yes     No             |   |
| When was the hire date? *                           | 09/03/2018             |   |
| What was the candidate's starting wage? *           | 13                     |   |
| What was the candidate's starting title?            | Associate              |   |
| At what staff level was the candidate hired?        | Entry Level Staff 🔹    |   |
| Was the position full-time or part-time ? *         | Full Time 🔻            |   |
| Was this a seasonal position? *                     | O Yes  No              |   |
| Number of hours worked per week? *                  | 35                     |   |
| First Raise                                         |                        |   |
| Did the employee receive a raise? *                 | Yes O No               |   |
| When was the first raise date?*                     | 09/28/2018             |   |
| What was the employed's wave after the first raise? |                        |   |

Note: The first raise must be greater than the hired wage and the date must be at least two weeks from hire date.

- 4. If the HireNYC Employee was given a promotion, please enter the following information:
  - i. First Promotion
  - ii. When Employee's first promotion date.
  - iii. Title after first promotion.
  - iv. Level in the chain of command this position holds in the company (Entry Level Staff, Intermediate Level Staff, Senior Level Staff, and Management Level Staff).
  - v. If the Employee works more less than or equal to 30 hours per week, select "Part-Time", otherwise select "Full-Time".
  - vi. Is this a seasonal position?
  - vii. Number of hours worked in the new position.
  - A. Edit the Employee's Profile and enter in the information for the above

| Players to Communities                                          | ≦/EDC                       |
|-----------------------------------------------------------------|-----------------------------|
| First Promotion                                                 |                             |
| Did the employee receive a promotion? *                         | Yes No                      |
| When was the employee's first promotion? *                      | <mark>0/12/2018</mark> III  |
| What was the employee's title after the first promotion? *      | enior Associate             |
| What was the employee's staff level after the first promotion?* | termediate Level Staff 🔹 İV |
| Is the employee currently working full-time or part-time? *     | ull Time V 👻                |
| Was this a seasonal position? *                                 | 🔿 Yes 💿 No                  |
| Number of hours worked per week? *                              | • vii                       |

- 5. If the HireNYC Employee was terminated, please enter the termination date and reason for termination.
  - A. Select the HireNYC Employee's profile you want to update.

| HireN | IYC - Candid  | ates & Emplo  | yee Li  | st 🗊             |         |            |             |                 |       |            |
|-------|---------------|---------------|---------|------------------|---------|------------|-------------|-----------------|-------|------------|
| Selec | t a Project:  | NYCEDC Test   | Project |                  | •       |            | Views       | All Employees   |       | •          |
| iiii  | Column Picker | 🤣 Refresh   🛔 | Expor   | t   💥 Clear Filt | er      |            |             |                 |       |            |
| Edit  | Name          | Referred Date | Hired   | Hire             |         | First Ra   | ise         | First Promotion | т     | ermination |
|       |               |               |         | Date             | Wage    | Date       | New<br>Wage | Date            | Term. | Date       |
|       |               |               |         |                  | T       |            | T           |                 |       |            |
|       | Sally Joans   | 03/24/2018    | Yes     | 04/01/2018       | \$20.00 | 08/01/2018 | \$23.00     | 10/28/2018      | No    |            |
|       | Sam Johns     | 03/24/2018    | Yes     | 09/03/2018       | \$13.00 | 09/28/2018 | \$15.00     | 10/12/2018      | No    |            |

- B. Use the arrow to scroll down to the bottom and enter:
  - i. Date of Termination.

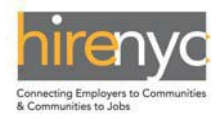

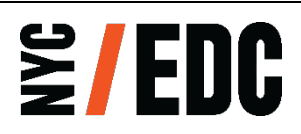

ii. Reason for Termination. (Employee Resigned or Position was Terminated)

| Edit Candidate/Employee                                                     |                                           | □ × |
|-----------------------------------------------------------------------------|-------------------------------------------|-----|
| Actions                                                                     |                                           |     |
|                                                                             |                                           |     |
| Save Cancel                                                                 |                                           |     |
|                                                                             |                                           |     |
| First Raise                                                                 |                                           | ^   |
| Did the employee receive a raise? *                                         | Yes     No                                |     |
| When was the first raise date? *                                            | 09/28/2018                                |     |
| What was the employee's wage after the first raise? $\star{\star{s}}$       | 15                                        |     |
| First Promotion                                                             |                                           |     |
| Did the employee receive a promotion? *                                     | Yes     No                                |     |
| When was the employee's first promotion? *                                  | 10/12/2018                                |     |
| What was the employee's title after the first promotion? *                  | Senior Associate                          |     |
| What was the employee's staff level after the first promotion? *            | Intermediate Level Staff 🔹                |     |
| Is the employee currently working full-time or part-time? $\ensuremath{^*}$ | Full Time 🔻                               |     |
| Was this a seasonal position?*                                              | Ves  No                                   |     |
| Number of hours worked per week? *                                          | 40                                        |     |
| Termination                                                                 |                                           |     |
| Was the employee terminated? *                                              | Yes     No                                |     |
| When was the termination date? *                                            | 10/26/2018                                |     |
| Reason for Termination? *                                                   | Employee Resigned                         |     |
|                                                                             |                                           |     |
|                                                                             |                                           |     |
| Notice: Information will be saved to the system, but it might take some     | e time to refresh the data on the screen. | ~   |
|                                                                             |                                           |     |

Note: Do not enter any personal information about the employee. If an employee is being terminated for any reason other than leaving the company, please write "Position was Terminated".

For any additional help or if you are experiencing any problems with the system please contact: **<u>EMcompliance@edc.nyc</u>** or call (212) 312-4221.

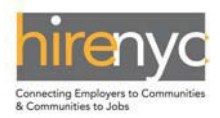

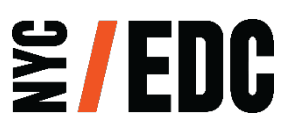

**INSTRUCTIONS:** For your company, please submit one report that covers the Company and its Affiliates at the Project Location covered by the Project Agreement.

## **HireNYC Survey Process**

- 1. On the home page, the HireNYC Survey will be available in the Tasks tab.
  - A. Once logged in select "My Tasks."

| INYCE                      | DC             |  | Welco | ome, Reyne   Contact Us | s   Change Password   Sign O |
|----------------------------|----------------|--|-------|-------------------------|------------------------------|
| ew York City Economic Deve | elopment Corp. |  |       |                         |                              |

B. In "My Current Tasks," Select the "HireNYC Survey for 2023."

| My Current Tasks | Û               |               |            |                    | •                   |
|------------------|-----------------|---------------|------------|--------------------|---------------------|
| Task             | Year            | Project Name  | Due Date   | (# of days)Overdue | Status              |
| HireNYC          | 2019            | Boston Market | 11/01/2019 | 4                  | Not Started         |
|                  | Page size: 15 - |               |            |                    | 31 items in 3 pages |

C. Scroll Down to "Instructions" and follow the instructions before you begin the survey.

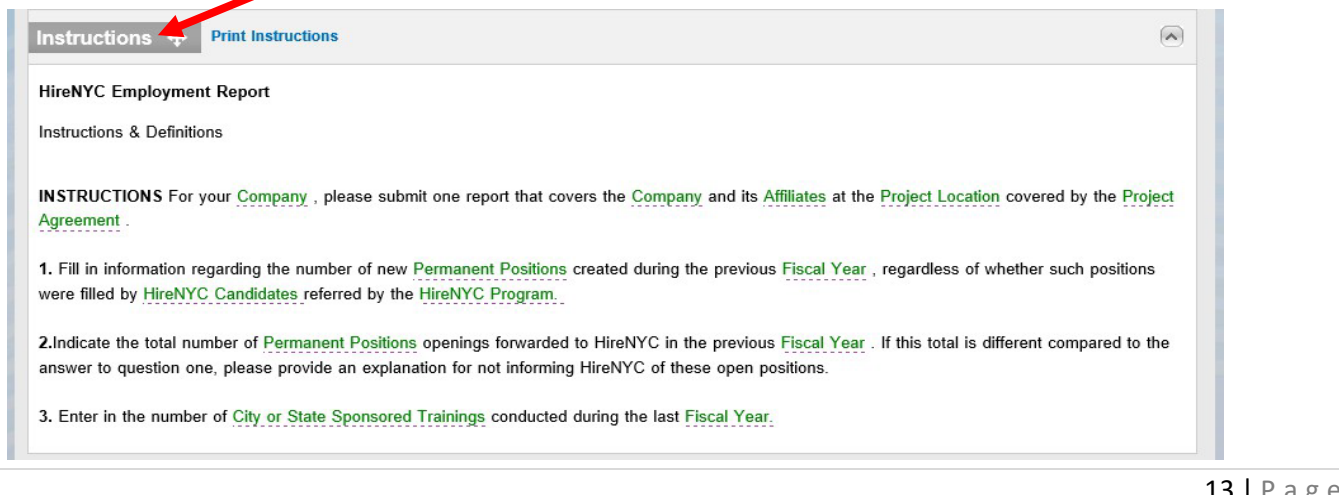

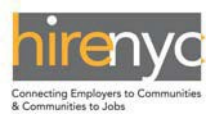

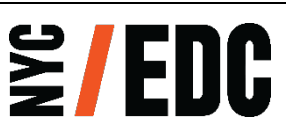

D. Next to the "HireNYC Report for the Fiscal Year," click "Edit" to begin survey.

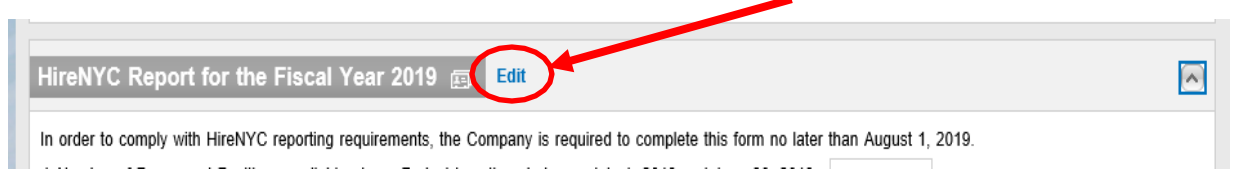

E. For Questions 1-3, you will manually input this information.

| HireNYC Re //. for the Fiscal Year 2019 🚌 Edit                                                                                        | ~ |
|----------------------------------------------------------------------------------------------------|---|
| In order to omp, with HireNYC reporting requirements, the Company is required to complete this form no later than August 1, 2019.     |   |
| 1. Number of Vermanent Positions available at any Project Locations between July 1, 2018 and June 30, 2019:                           |   |
| Number of available Permanent Positions referred to HireNYC staff between July 1, 2018 and June 30, 2019:                             |   |
| a. If there is a difference between Question 1 and 2, provide the reason for not referring open permanent positions to HireNYC staff. |   |
| How many city/state-sponsored trainings for HireNYC employees were conducted between July 1, 2018<br>through June 30, 2019:           |   |

- i. Even if your company was under construction during this time frame and you did not hire any candidates recommended through HireNYC, please input "0" in your response to Questions 1-3.
- F. For Questions 4-7, these are autogenerated response which you can not edit.

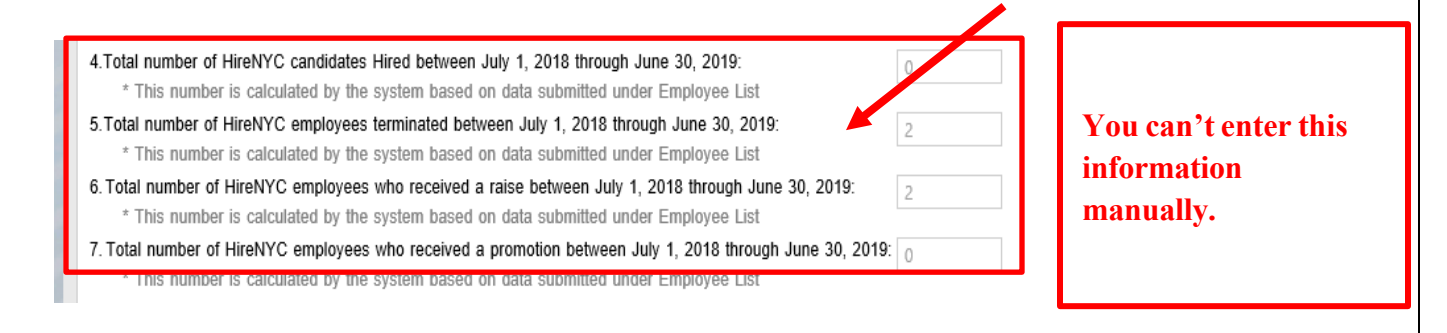

- G. Question 8 confirms that all information reported by the company to NYCEM in the HireNYC tab is up to date, true, and accurate for this project.
  - 8. Please check the following box to confirm that all information reported by the company to NYCEDC in the HireNYC tab of the https://client.nycedc.com portal for HireNYC candidates and employees, and all information in items 4-7 above, is up to date and true and accurate for this project as of the date this survey is submitted.

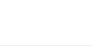

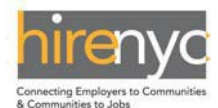

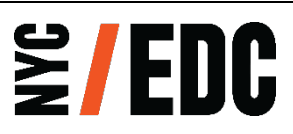

## **TERMS & DEFINITIONS:**

"Affiliate" is (i) a business entity in which more than fifty percent is owned by, or is subject to a power or right of control of, or is managed by, an entity which is a party to a Project Agreement, or (ii) a business entity that owns more than fifty percent of an entity which is a party to a Project Agreement or that exercises a power or right of control of such entity.

"**Agreement**" or "**Project Agreement**" is a contractual agreement and/or the project agreement between the New York City Economic Development Corporation [New York City Industrial Development Agency/Build NYC Resource Corporation] and a Company.

"**Company**" includes any entity that is a party to an agreement which requires the entity to participate in the HireNYC Program.

**"Entry Level"** are employees with little to no prior relevant work experience and requires basic skills to perform routine tasks. These employees work under a supervisor and under clearly defined procedures.

"**Candidate**" is a person referred by the New York City Department of Small Business Services or such other a New York City agency as designated by NYCEDC, for consideration of Permanent Position created by the Company and/or its Affiliates in the previous Fiscal Year.

"Employee" is a HireNYC Candidate hired by the Company or its Affiliate.

"**HireNYC Program**" is the New York City Economic Development Corporation's workforce development program which connects businesses to the City's workforce development services.

"Intermediate Level Staff" are entry-level employees who possess developed knowledge and skills through formal training and work experience. These employees work within established procedures with a moderate degree of supervision and are likely to act as an informal resource for colleagues with less experience.

**"Management Level Staff"** are employees tasked with exercising management authority, including performance reviews, pay decisions, recruitment, discipline, termination and other personnel actions. These employees are responsible for setting direction and are accountable for managing people and the performance and results of the team within their own function or division.

"Project Location" is a location of a facility or parcel of land covered by a Project Agreement.

"**Referral Date**" is the date a HireNYC Candidate was referred to the Company or its Affiliate for consideration of a Permanent Position.

"Seasonal Position" are jobs created for a period in the Company's business cycle where additional workforce is temporarily required. For example, a retail store needing more workers during the holidays or a beachfront restaurant requiring additional waiters/cooks to accommodate more customers.

"Senior Level Staff" are considerably experienced employees who have developed specialized skills or are multi-skilled and are responsible for coordinating and supervising the daily operations of a team. Training and providing input in the evaluation of employee performance are part of the responsibilities of employees at this level.